Abbonnoment Wekelijkse prestaties seizoen 2017 van Uw Duiven direct aan te schaffen via onze <u>webshop</u> Indien U Compustam 2017 heeft aangeschaft is dit inclusief wekelijkse prestaties

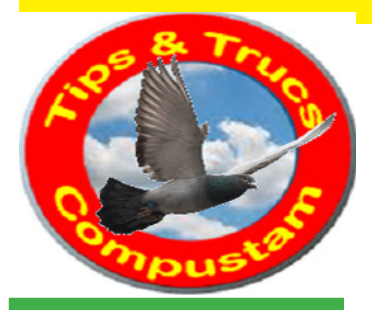

## Tips en Truks Compustam

TeamViewer ondersteuning

Updates Compustam via onze website downloaden

Tabblad Updates

Abonnement wekelijkse prestaties aanvragen

Compustam versies 7 en 8

Uitgebreide handleiding Compustam 2017 Met Windows 10

Als U een upgrade naar Windows 10 wilt doen update dan ook Compustam naar de laatst beschikbare versie. <u>MAAK ALTIJD EERST EEN</u> <u>BACK-UP VAN COMPUSTAM</u> voordat U een upgrade naar Windows 10 doet

## Upgrade Compustam 8 naar Compustam 2017

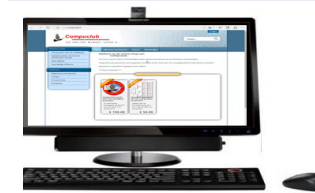

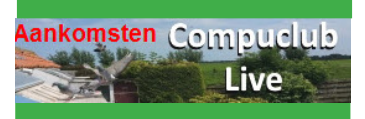

Prestatiebestanden ontvangen via verschillende Email providers Compustam versies 7 en 8 te downloaden van onze <u>website</u> — Tabblad download Prestatiebestand

Afd 1 en 2 deels 3,4,5,6,7,8,9,10,11 en 12

**Prestatiebestand Compustam 2016** 

## Prestatiebestanden importeren in Compustam voor Windows versie 7, 8

## U 8-cijferige NPO-nummer moet overeenkomem met Compustam

Het prestatiebestand is U per email toegestuurd en heeft als naam Uw 8-cijferige NPO-nummer Om de prestaties van de duiven in Compustam te importeren handelt U als volgt:

- Bewaar het prestatiebestand in de hoofdmap van een van Uw schijven ( bijv. C:\ of D:\) of op een USB-stick <u>Drive letter</u> kan per pc of laptop verschillen.
- Open Compustam als U dat nog niet gedaan heeft.
- Open menu Prestaties

1.

2.

3.

4.

5.

6.

7.

8.

9.

- Klik op menu-item Toevoegen prestatie diskette COMPUCLUB
- Er verschijnt een venstertje met de naam toevoegen prestatie diskette COMPUCLUB
- Als U het prestatiebestand op de C-schijf heeft geplaatst, gaat U verder met stap 8
- Als U het prestatiebestand niet op de C-schijf heeft geplaatst, klikt U dan op het kleine knopje met de pijl omlaag.
- Klik de naam van de vaste schijf of USB-stick waarop Uw prestatiebestand hebt ge plaatst
  - gebruik indien nodig de verticale schuifbalk om door de lijst heen te bladeren.
- Klik op de knop Toevoegen prestatiedisk

Op het tot nu toe lege deel van het venstertje verschijnt nu gedetailleerde informatie:

- Links (in blauw) staan in het prestatiebestand aanwezige niveaus:
- Rechts ( in de vakjes) de door Compustam gedefineerde niveaus:

\_et op: <u>Alleen</u> de door <u>Compuclub</u> uitgerekende niveaus bevatten prestatiegegevens Om de prestatiegegevens te kunnen importeren, dient U voor elk van de niveaus die Compuclub uitrekent en wilt importeren, het volgende doen:

- Klik op de knop met het pijltje achter het niveau van Uw keuze.
- 10. Klikt U op de naam van het niveau waarop U de prestatie van het desbetreffende niveau 10 bijhoudt.
- 11. Herhaal stappen 9 en 10 voor alle niveaus die U wenst te importeren.
- 12. Klikt U als laatste op start toevoegen.
- 13. Na enige tijd verschijnt de melding dat de prestatiediskette geladen is. Klik op OK

Let Op: \*Bij Windows 7 t/m Windows 10 bij voorkeur <u>een USB-stick</u> of een andere hoofdmap dan C:| I.V.M. de adminstrator rechten

Compustam 2017 gebruikers opgelet wilt U prestatatie bestanden van 2007 tot 2013 in Compustam 2017 laden kunt U menu-item prestaties laden prestaties toevoegen prestatie bestand Compuclub via Email ontvangen gebruiken

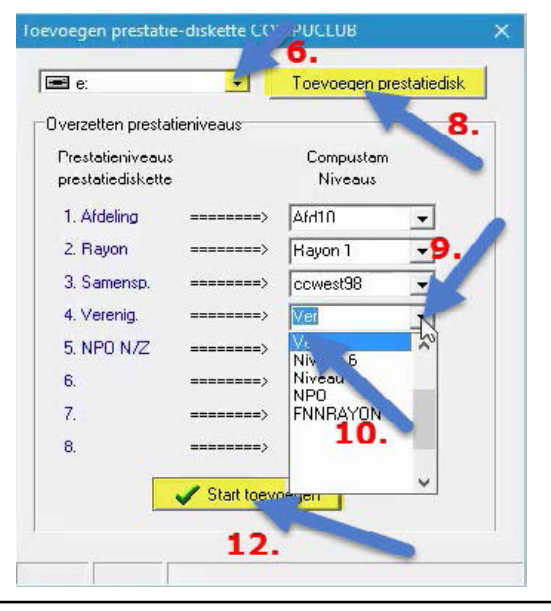

Prestatiebestand importeren in Compustam voor Windows versie 7, 8 Prestatiebestand in Compustam 2017 wordt rechtstreeks ingelezen van Compuclub webserver